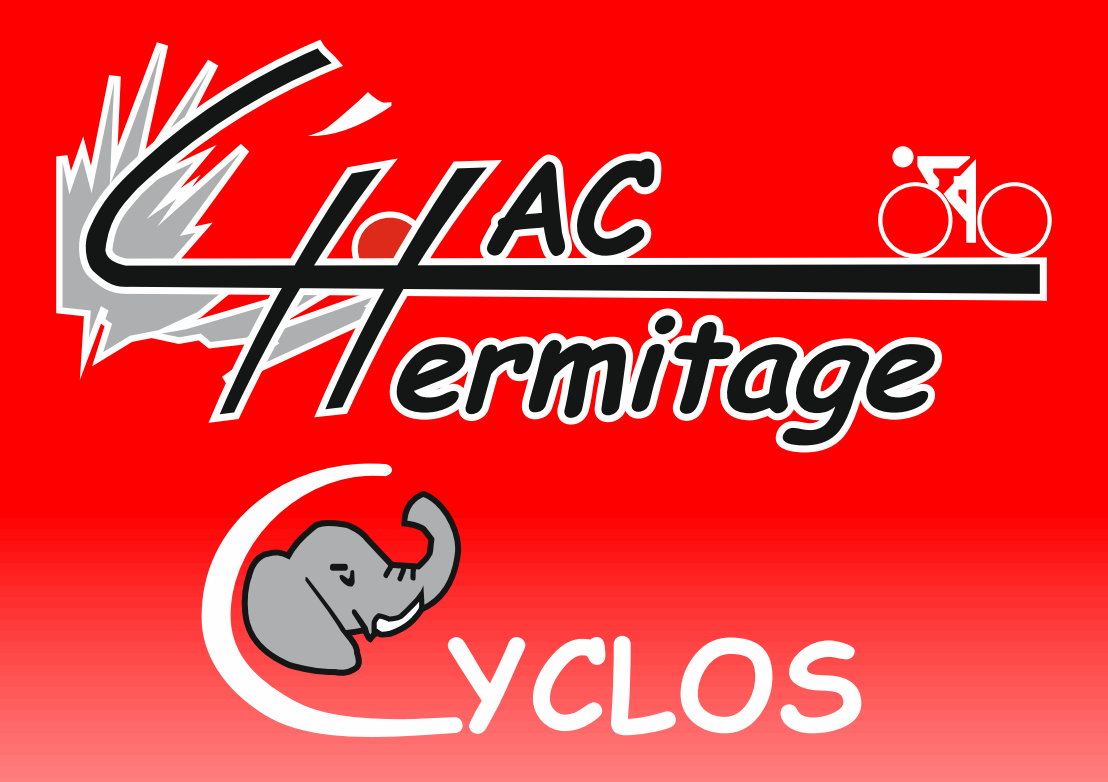

Procédure de nettoyage du Navigateur de votre smartphone ou Iphone pour accéder proprement au site haccyclos.fr

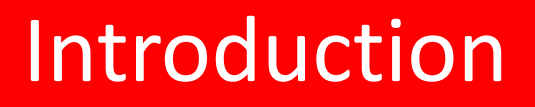

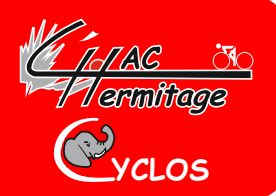

- Il est nécessaire de bien suivre la procédure suivante pour avoir un accès propre au site du haccyclos ainsi qu'à tous les sites que vous visitez par ailleurs.
- Cette manipulation est à renouveler régulièrement pour avoir un navigateur propre.

#### Une fois votre navigateur ouvert :

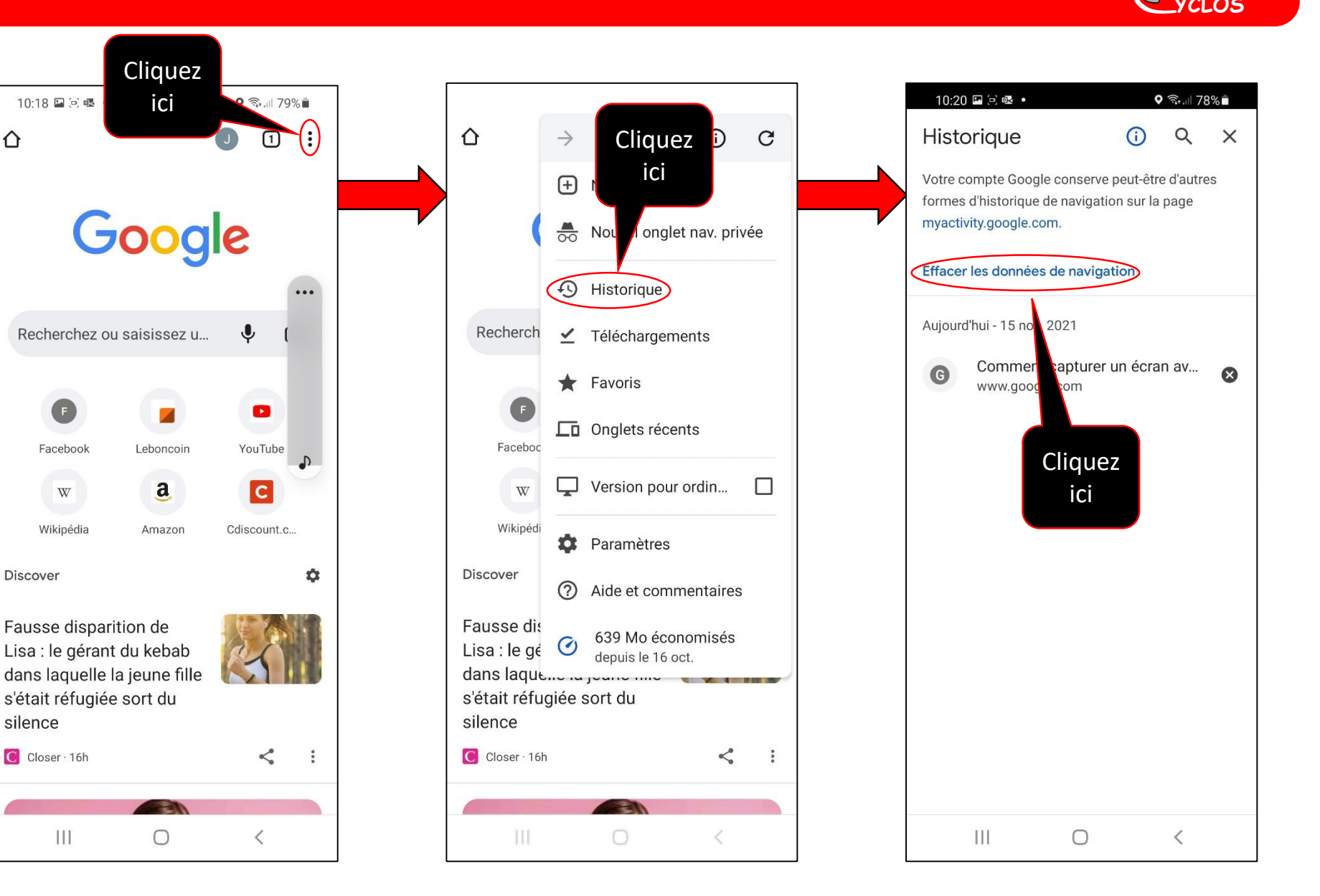

1 ermitage

# Suite 1 de la procédure

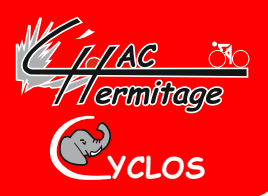

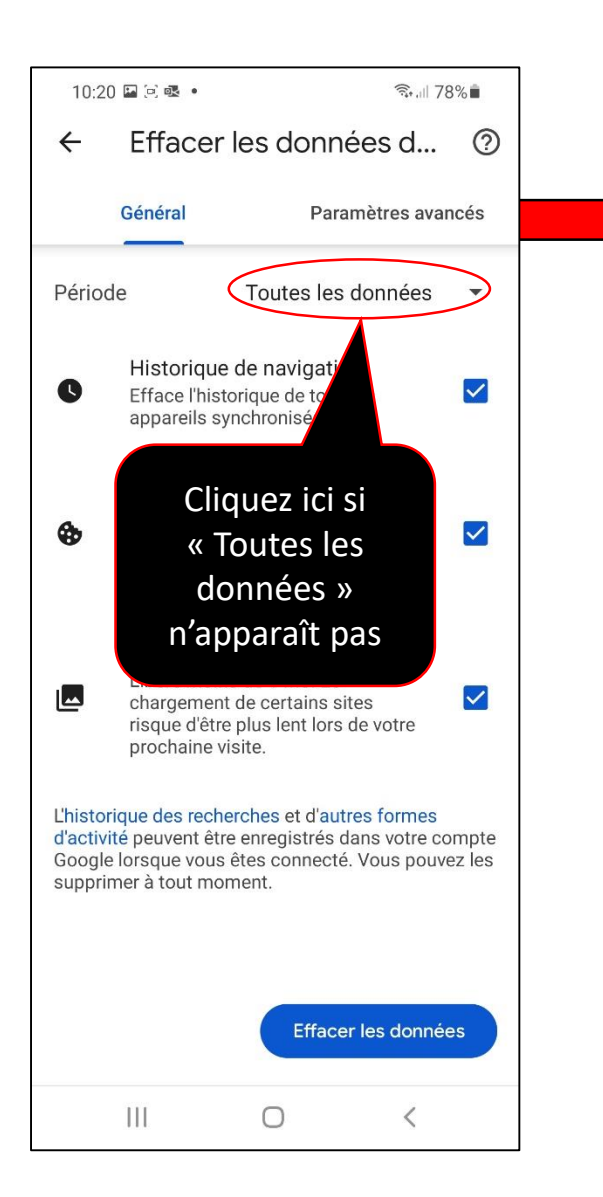

| 10:21 🗳 🗟 • 🔹 🔍 🖓 🖓 💼                                                                                                    |                                            |     |             | 10:21                                                                                                    | 🖪 🔁 🛃 🔸                                                                                         | र्चिः .ill 78% 🗎                                                            |          |
|----------------------------------------------------------------------------------------------------|--------------------------------------------|-----|-------------|----------------------------------------------------------------------------------------------------|-------------------------------------------------------------------------------------------------|-----------------------------------------------------------------------------|----------|
| ← Efface                                                                                                    | r les données d                            | ?   | 4           | ←                                                                                                    | Effacer les                                                                                     | données d                                                                   | 0        |
| Général Paramètres avancés                                                                                                    |                                            |     |             | Général                                                                                                    | Paramètres av                                                                                   | ancés                                                                       |          |
| Période                                                                                                    | Dernière heure                             | -   | F           | Période                                                                                                    | e To                                                                                            | outes les données                                                           | •        |
| Historiqu<br>Efface l'hi<br>appareils                                                                                                    | J Dernières 24 heures<br>7 derniers jours  |     |             | 0                                                                                                    | Historique de l<br>Efface l'historiqu<br>appareils synchr                                       | navigation<br>le de tous les<br>onisés.                                     |          |
| Cookies<br>Vous déco<br>sites. Vou<br>pas déco<br>Google.                                                                                                    | 4 dernières semaines<br>Toutes les données |     |             | \$                                                                                                    | Cookies et dor<br>Vous déconnect<br>sites. Vous ne se<br>pas déconnecté<br>Google.              | nnées des sites<br>e de la plupart des<br>erez cependant<br>de votre compte | <b>.</b> |
| Images<br>Libère n<br>chargen<br>risque d'a<br>prochaine                                                                                                    | Cliquez ici                                | ~   | l           |                                                                                                    | Images et fich<br>Libère moins de<br>chargement de o<br>risque d'être plus<br>prochaine visite. | iers en cache<br>1 Mo. Le<br>certains sites<br>s lent lors de votre         |          |
| L'historique des recherches et d'autres formes<br>d'activité peuvent être enregistrés dans votre compte<br>Google lorsque vous êtes connecté. Vous pouvez les<br>supprimer à tout moment. |                                            |     | L<br>C<br>S | L'historique des recherches et d'autres formes<br>d'activité peuvent être enregistrés dans votre compte<br>Google lorsque vous êtes connecté. Vous pouvez les<br>supprimer à tout moment. |                                                                                                 |                                                                             |          |
|                                                                                                    | Effacer les donne                          | ées |             | Clic                                                                                                    | quez ici                                                                                        | Effacer les donn                                                            | ées      |
| III                                                                                                    | 0 <                                        |     |             |                                                                                                    | (                                                                                               |                                                                             |          |

# Suite 2 de la procédure

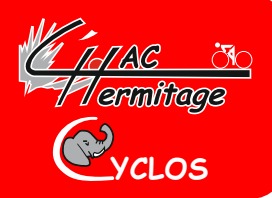

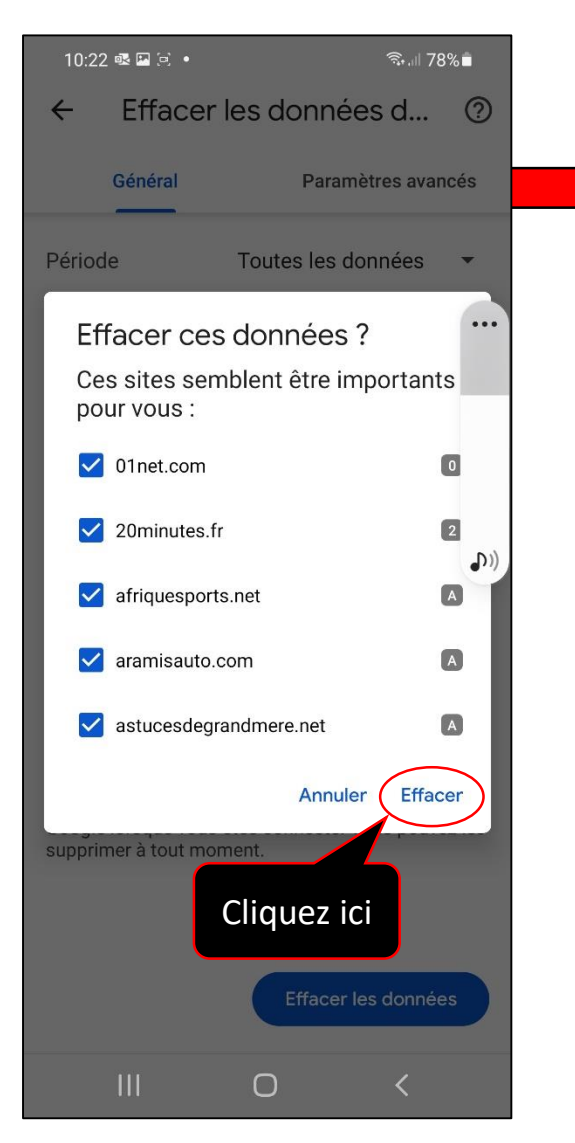

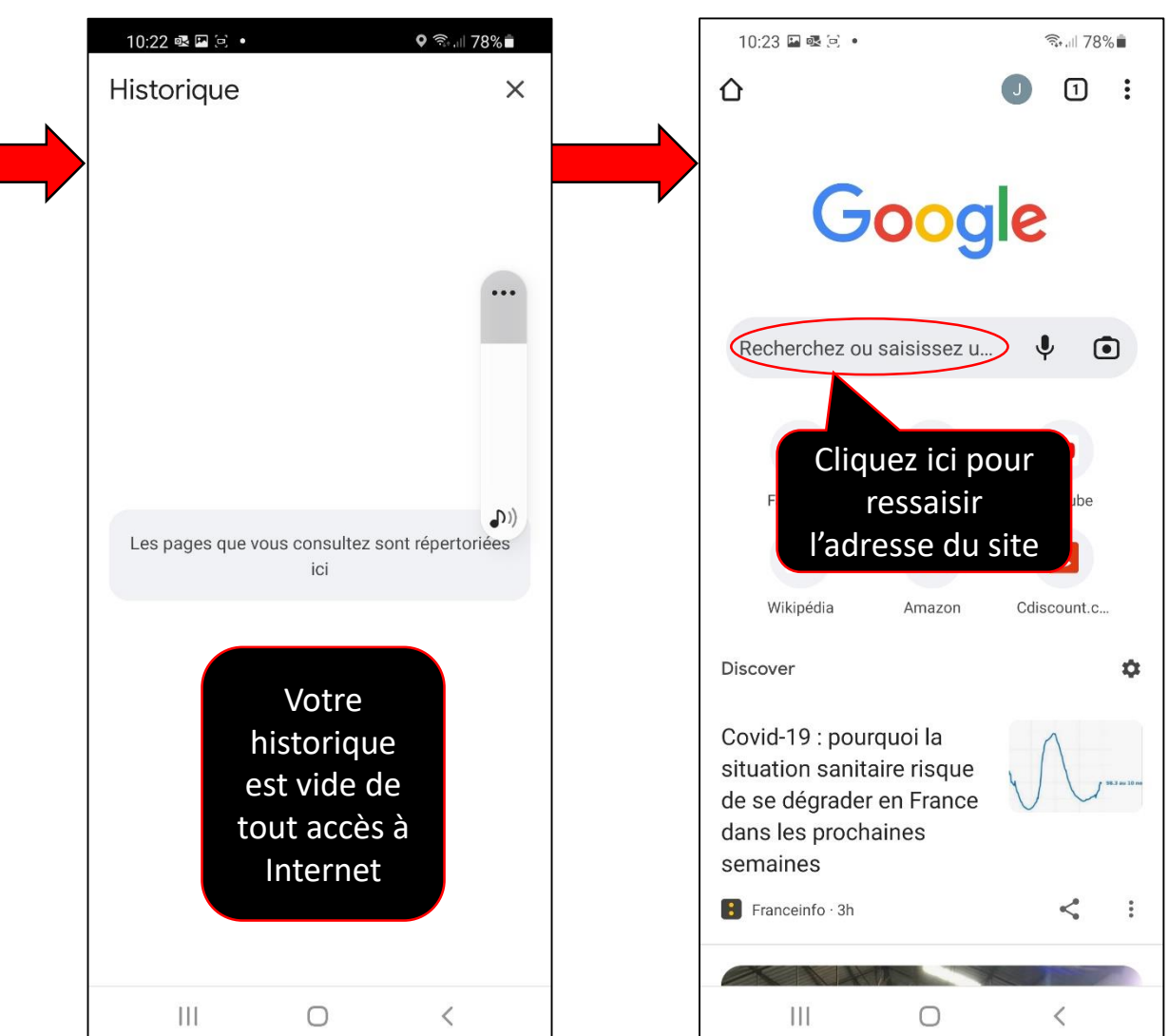

### Suite 3 de la procédure

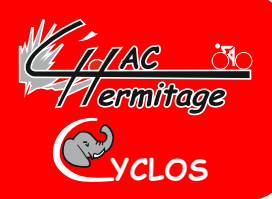

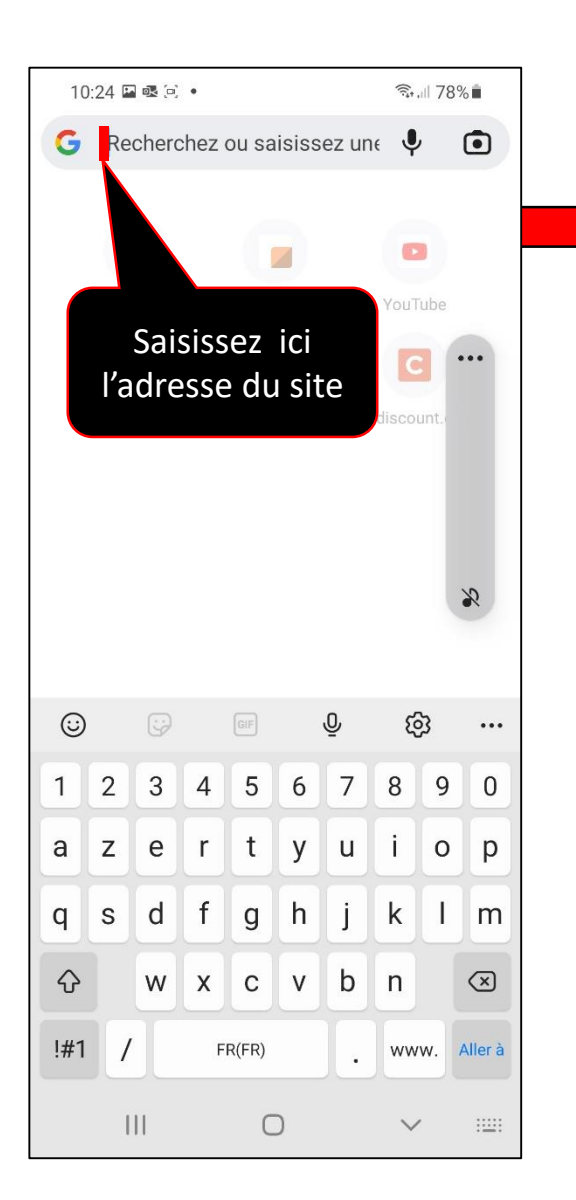

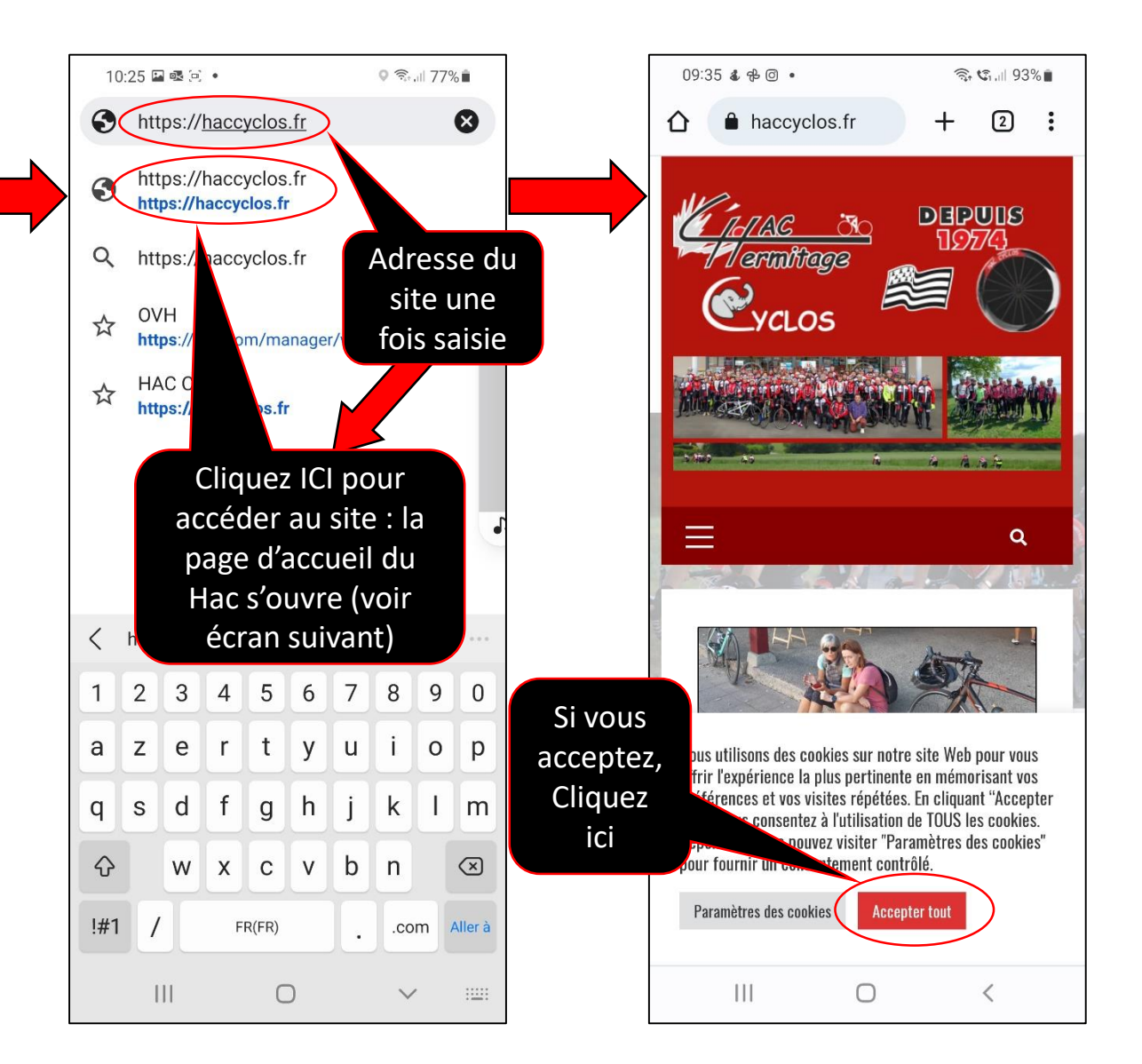

# Suite 4 de la procédure

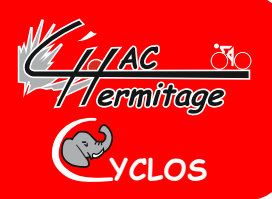

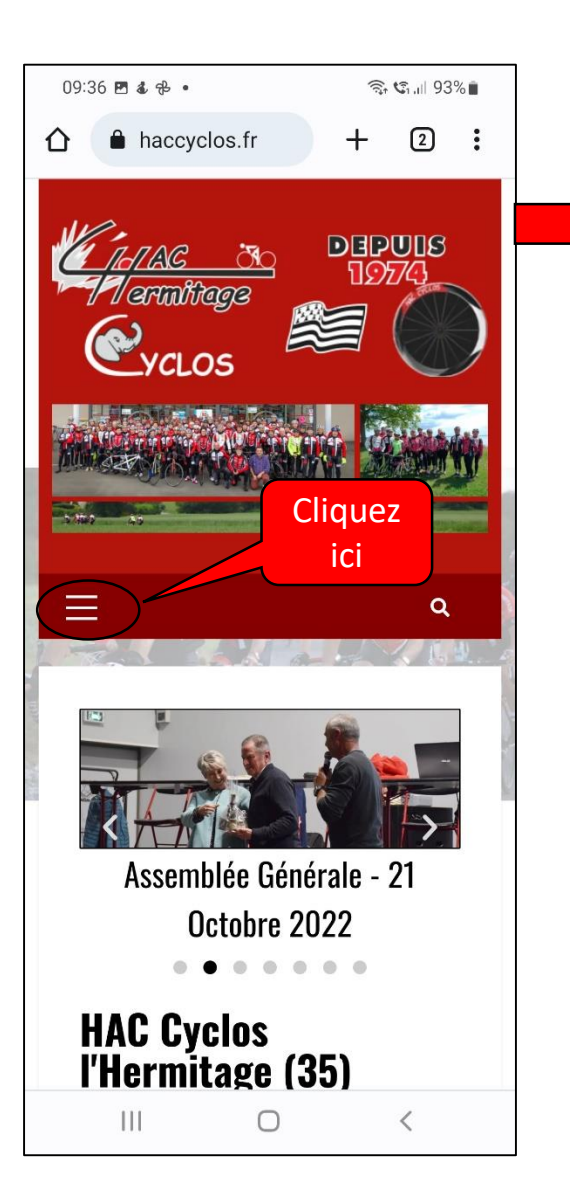

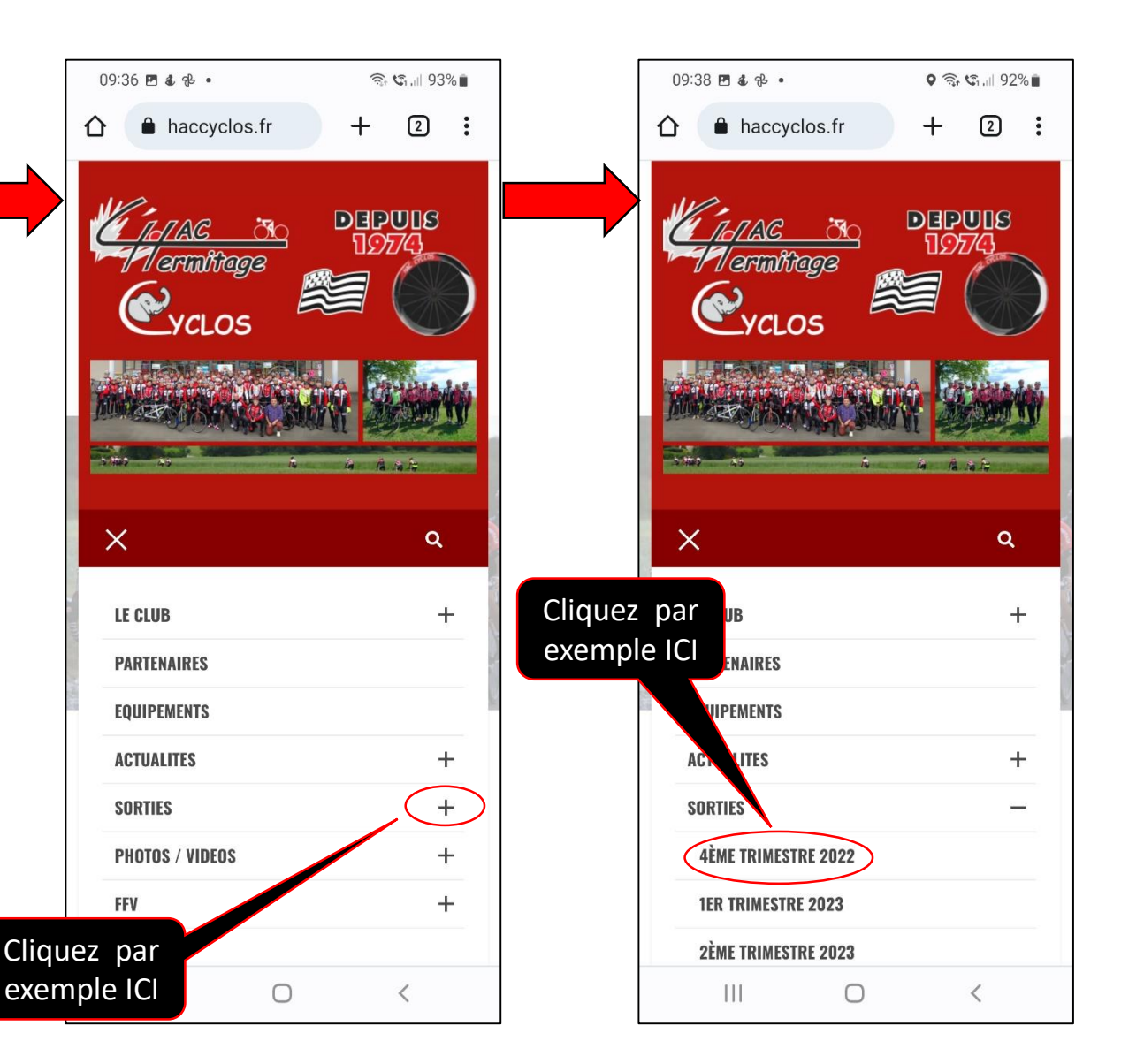

# Suite 5 de la procédure et fin

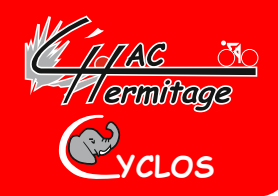

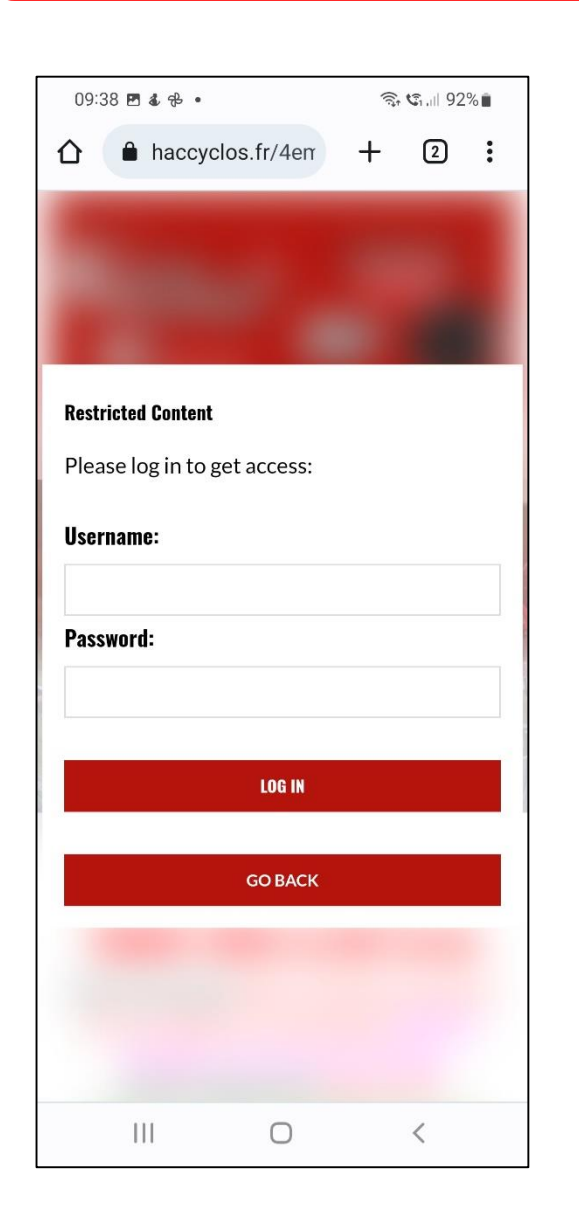

- A présent vous pouvez accéder en temps qu'adhérent à tout le site en saisissant :
  - le « Username » :
    « Haccyclos »
  - le « Password » (mot de passe du Haccyclos) :
    « ...... »
  - Puis cliquez sur

#### LOG IN

 La procédure est terminée, mais je vous conseille de renouveler cette procédure au moins une fois par semaine si vous souhaitez avoir toujours un smartphone propre.

Cordialement Jean-Luc DOREL